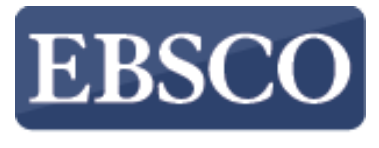

INFORMATION SERVICES

# Tutorial

# Búsqueda de EBSCO eBooks en EBSCOhost

http://support.ebsco.com/training/resources.php

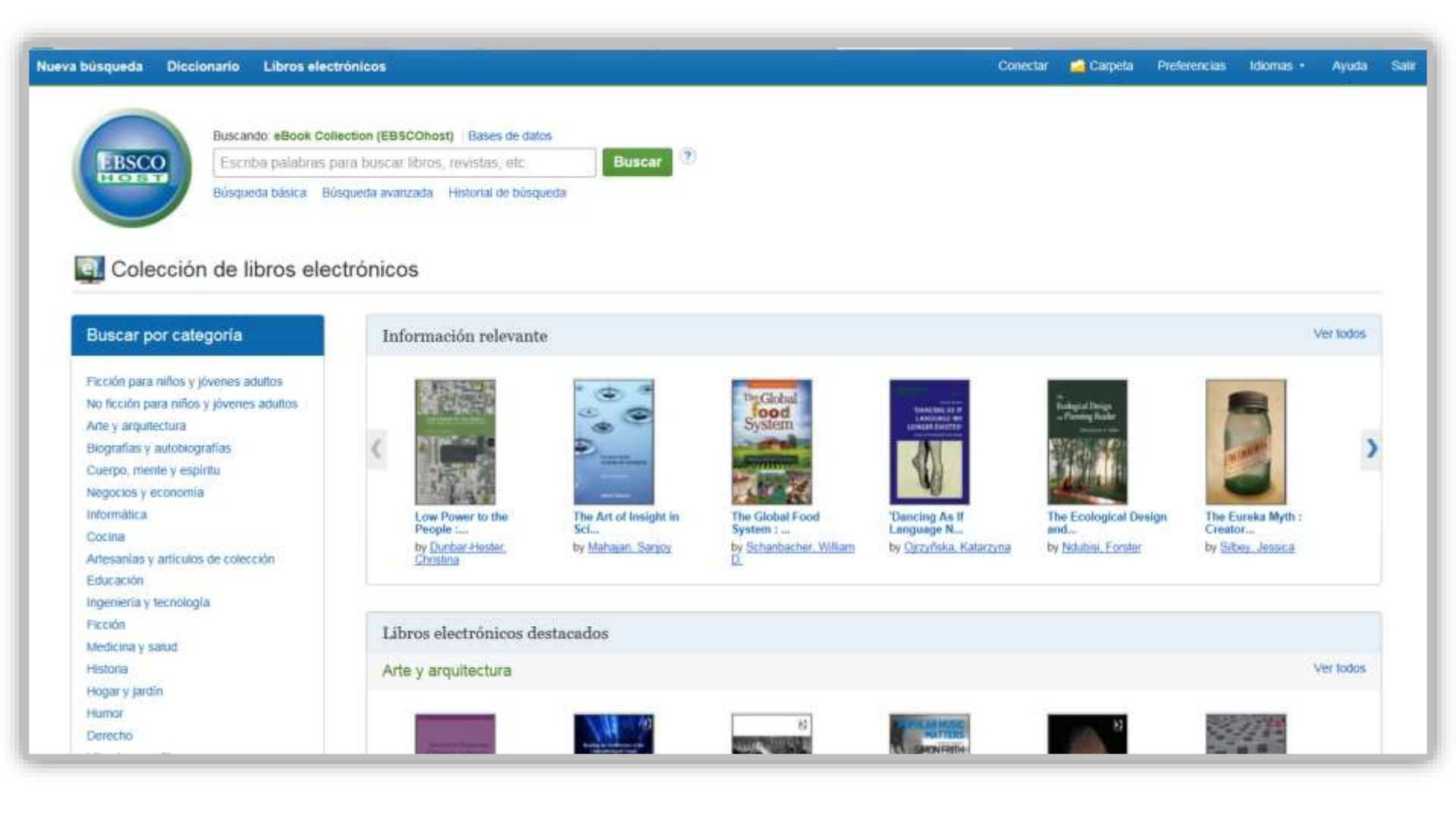

Bienvenido al tutorial de libros electrónicos de EBSCO. En este tutorial vamos a ver como buscar y leer libros electrónicos.

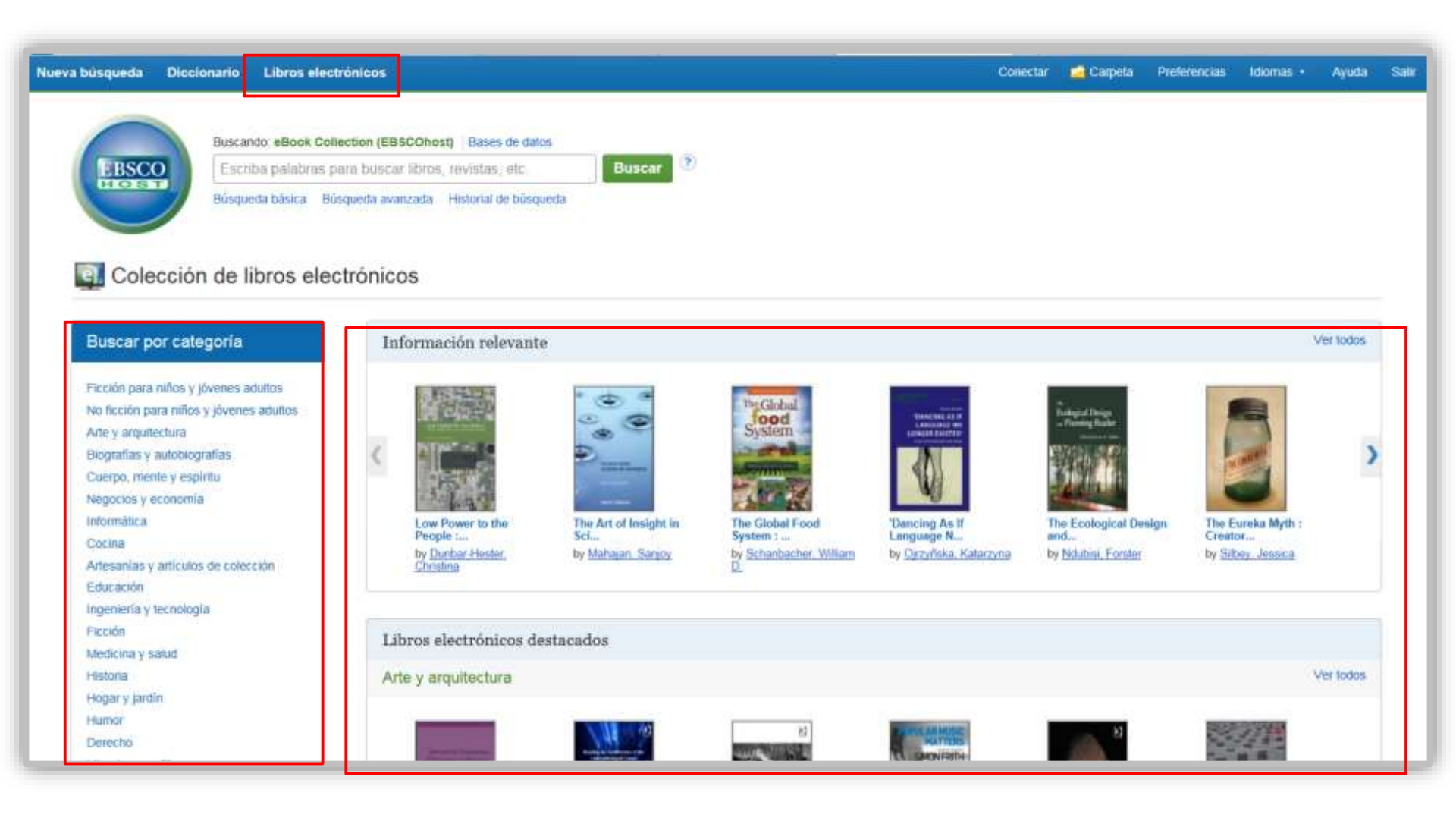

La pantalla de **eBook Collection** o **Libros electrónicos**, es accesible haciendo clic en el enlace de libros electrónicos en la barra de herramientas superior izquierda.

Desde acá usted puede buscar libros electrónicos por palabra clave, por categoría, ver los nuevos libros añadidos o ver libros destacados. Haga clic en *Ver todos, y podrá* ver una lista completa de resultados de los Últimos libros añadidos o destacados.

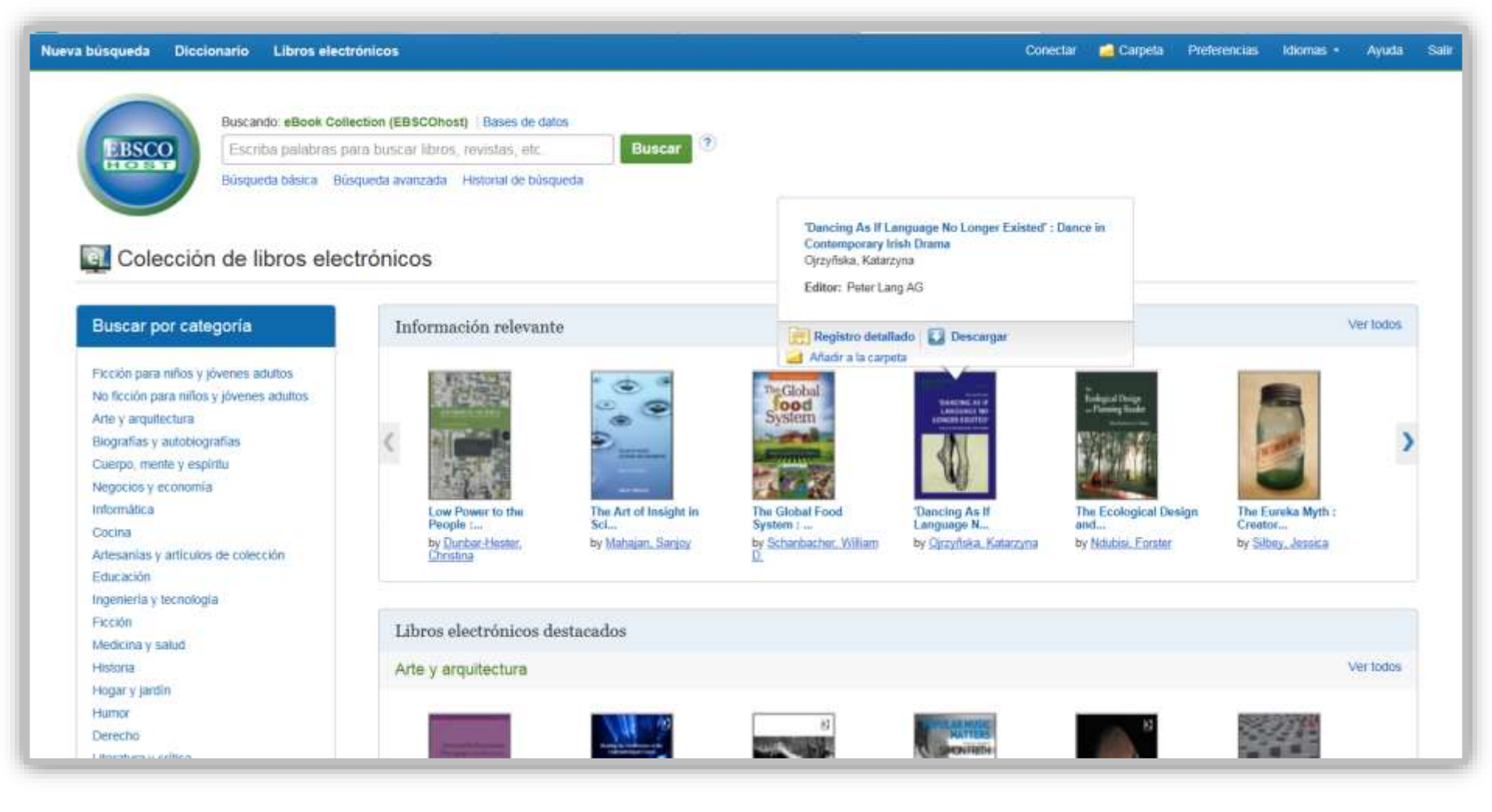

Mantenga el puntero en la imagen de portada del libro y vera una breve descripción de este.

Desde esta ventana flotante, usted puede acceder al registro detallado, descargar el libro electrónico, o añadirlo a su carpeta.

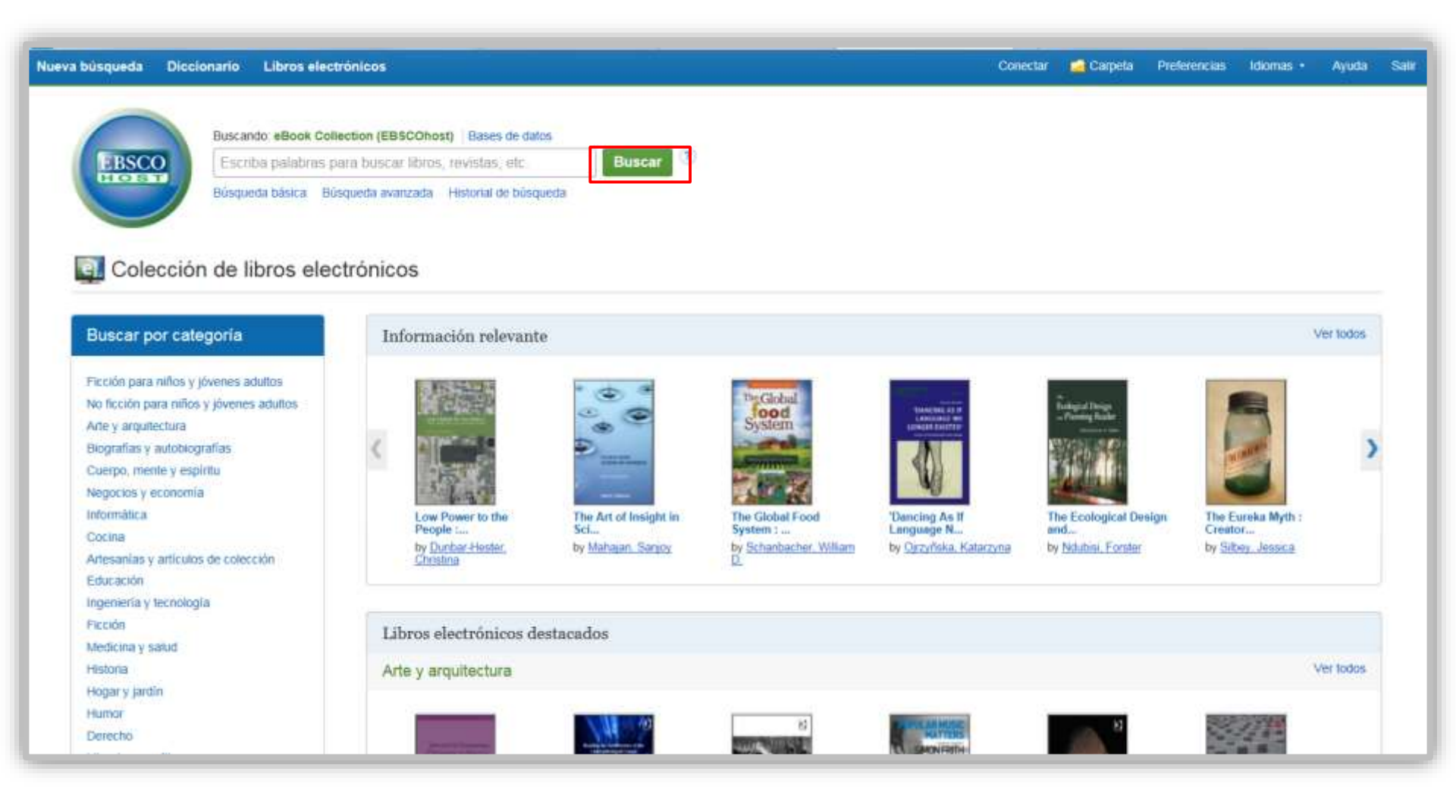

Comenzaremos realizando una búsqueda básica de negocios. Introduzca los términos de búsqueda y haga clic en Buscar.

| Nueva búsqueda                                                                          | a Diccionarios                             | Libros electró       | ónicos +                                           |                                                                       |                                                             |                                                           |                                                             |                                                 |                                                               |                                                     |                                                |                                          |                                        | Conecta                                | r 🔁 Carp                         | eta                   | Preferencias                    | Idioma               | s •                   | Ayuda  | Sali |
|-----------------------------------------------------------------------------------------|--------------------------------------------|----------------------|----------------------------------------------------|-----------------------------------------------------------------------|-------------------------------------------------------------|-----------------------------------------------------------|-------------------------------------------------------------|-------------------------------------------------|---------------------------------------------------------------|-----------------------------------------------------|------------------------------------------------|------------------------------------------|----------------------------------------|----------------------------------------|----------------------------------|-----------------------|---------------------------------|----------------------|-----------------------|--------|------|
| EBSCOhost                                                                               | Buscando: eBook<br>experiencing in         | Academic Collection  | (EBSCOhost), M                                     | Mostrar todos                                                         | Bases de da<br>Buscar                                       | iatos                                                     |                                                             |                                                 |                                                               |                                                     |                                                |                                          |                                        |                                        |                                  |                       |                                 |                      |                       | EP SA  | LES  |
|                                                                                         | Busqueda basica                            | Busqueda avanzada    | Historial de busq                                  | queda 🕨                                                               |                                                             |                                                           |                                                             |                                                 |                                                               |                                                     |                                                |                                          |                                        |                                        |                                  |                       |                                 |                      |                       |        |      |
| Depurar lo<br>resultados                                                                | os<br>s                                    | Resultado            | os <mark>de la b</mark> ú                          | squeda:                                                               | 1 a 10 de                                                   | e 256                                                     |                                                             |                                                 |                                                               |                                                     |                                                |                                          |                                        |                                        | Relevancia                       | • Oc                  | ultar opciones                  | •                    | Compa                 | rtir 👻 |      |
| Búsqueda ao<br>Buscar todo<br>términos de                                               | os mis<br>e búsqueda:                      | 1. Experie           | By: Punnett, Be<br>Revised and up<br>Materias: BUS | rnational<br>etty Jane. Editi<br>pdated, this po<br>SINESS & ECC      | Business<br>ion: Second er<br>opular book ad<br>DNOMICS / O | edition. Abinge<br>dds a real-life<br>Organizationa       | lanagem<br>gdon, Oxon :<br>fe dimension t<br>al Behavior; E | Routledge<br>to courses<br>BUSINESS             | Xercises,<br>a. 2015. eBool<br>a in internation<br>S & ECONOM | Projects<br>Base de d<br>nal business<br>CS / Manag | 6, and<br>datos: eBo<br>s and mar<br>gement; B | Cases<br>ook Collect<br>nagement.        | ion (EBSCC<br>It's designe<br>& ECONON | Dhost)<br>d for instrue<br>NICS / Mani | tors who war<br>igement Scier    | t to go t<br>nce; BUS | eyond the fact                  | ts and figu          | ures in<br>S / Indust | rial   |      |
| Experiencing in                                                                         | nternational                               | Libro<br>electrónico | 党 Texto co<br>🖬 Índice 🖪                           | o <mark>mpleto en Pl</mark><br>Paginas más                            | DF 🙋 Te<br>relevantes en                                    | exto comple<br>n este libro el                            | eto de EPUE<br>electrónico                                  | IB 🚺 De                                         | lescargar (sii                                                | ı conexión)                                         | )                                              |                                          |                                        |                                        |                                  |                       |                                 |                      |                       |        |      |
| <ul> <li>Texto compl</li> <li>Descarga di</li> <li>1989 Fech</li> <li>public</li> </ul> | ileto<br>isponible<br>ha de 2018<br>cación | 2. Experie           | By: Rocio Carr<br>This book provi                  | der: <b>Inter</b><br>rasco-Carrasco<br>ides comprehe<br>ompleto en Pl | o, Beatriz Don<br>ensive insights<br>DF 🚺 De                | Approac<br>minguez-Gar<br>s into the con<br>escargar (sin | IChes<br>arcía; Auxiliad<br>ncept of geno<br>in conexión    | dora Pérez-<br>nder in an in<br><mark>n)</mark> | -Vides. [N.p.]<br>nternational                                | Cambridge<br>context. By fe                         | Scholars                                       | s Pub <mark>lishing</mark><br>on diverse | 1. 2015. eBo<br>and varied c           | ook., Base o<br>ritical appro          | e datos: eBoc<br>aches, it exple | k Collec<br>pres how  | tion (EBSCOh<br>/ gender identi | iost)<br>ities are s | þap                   | 0      |      |
| Mostrar más                                                                             | •                                          | Libro<br>electrónico | Indice II                                          | Paginas más                                                           | relevantes en                                               | n este libro el                                           | electrónico                                                 |                                                 |                                                               |                                                     |                                                |                                          |                                        |                                        |                                  |                       |                                 |                      |                       |        |      |
| Tipos de fuer                                                                           | ntes ~                                     | 2 The Pol            | itics of Inter                                     | rnational                                                             | Intervent                                                   | tion - Th                                                 | o Tyranı                                                    | uny of Pa                                       | oaco                                                          |                                                     |                                                |                                          |                                        |                                        |                                  |                       |                                 |                      | En.                   | Den    |      |
| Todos los re<br>Libros (256)                                                            | esultados<br>)<br>rónicos (256)            |                      | By: Kühn, Flori<br>This book critic                | ally explores th                                                      | Mandy. In: Ro                                               | outledge Stud                                             | udies in Interv<br>ding, and the                            | e politics of the                               | d Statebuilding                                               | . London : R<br>es experien                         | Routledge<br>Icing inte                        | e. 2015. eE<br>rvention. T               | ook., Base<br>he contribu              | de datos; el<br>tions to this          | Book Collectio<br>volume have    | n (EBSC<br>a dual fo  | Ohost)<br>ocus. First, the      | y analys             | P                     | onal   |      |
| Materia                                                                                 | (UIII003 (USO)                             | Libro                | law)                                               | ompleto en Pl                                                         | DF 🖉 Te                                                     | exto comple                                               | eto de EPUE                                                 | IB 🚺 De                                         | lescargar (si                                                 | conexión)                                           | )                                              | rumanikai                                | an merven                              | uun, reace                             | ounung, rea                      | ,evechii              | ig iores, liller                | venuoli (I           | interflati            | vnal   |      |

A partir de la lista de resultados, usted tiene varias opciones. Puede refinar sus resultados utilizando los limitadores y facetas sujetos en la columna izquierda. Dependiendo de la disponibilidad, se puede leer el texto completo de libros electrónicos en formato EPUB o PDF. O descargar el libro electrónico para leer sin conexión en un momento posterior, ver la tabla de contenido de un libro electrónico seleccionado o ver las páginas de un libro electrónico más relevantes para los términos de búsqueda.

| N  | ueva búsqueda                                                             | Diccionarios •                           | Libros electrónicos + Co                                                                                                    | nectar                    | Carpeta                                          | Preferencias                                                 | Idiomas •      | Ayuda     | Salir |
|----|---------------------------------------------------------------------------|------------------------------------------|----------------------------------------------------------------------------------------------------|---------------------------|--------------------------------------------------|--------------------------------------------------------------|----------------|-----------|-------|
|    | EBSCOhost                                                                 | Buscando: eBook Ac<br>experiencing inte  | cademic Collection (EBSCOhost), Mostrar todos Bases de datos<br>ernational <b>Buscar</b> (3)                                                                                                    |                           |                                                  |                                                              |                | EP S      | ALES  |
| ~~ | Depurar los<br>resultados<br>Búsqueda ac<br>Buscar todos<br>términos de l | s<br>s s mis<br>búsqueda:<br>ternational | Resultados de la búsqueda: 1 a 10 de 256     Second edition. Abingdon, Oxon : Routledge. 2015. eBook., Base de datos: eBook Collection (EBSCOhost)     Revised and updated, this popular book adds a real-life dimension to courses in international business and management. It's designed for     Materias: BUSINESS & ECONOMICS / Organizational Behavior; BUSINESS & ECONOMICS / Management; BUSINESS & ECONOMICS / Management; International business enterprisesManagementProblems, exercises, etc | F<br>instructor<br>Manage | Relevancia +<br>rs who want to<br>ement Science; | Ocultar opciones -<br>go beyond the facts<br>BUSINESS & ECO! | and figures in | ipartir 🔹 |       |
|    | Limitar a<br>Texto comple<br>Descarga dis<br>1989 Fechi<br>publici        | eto<br>sponible<br>a de 2018             | Libro<br>electrónico  I texto completo en PDF  Texto completo de EPUB Descargar (sin conexión)  Cover Half Title Title Page Copyright Page Table of Contents Preface and Introduction to Experiential Learning                                                                                                    |                           |                                                  |                                                              |                |           |       |
|    | Mostrar más<br>Tipos de fuen<br>Ø Todos los res<br>Hibroe (258)           | entes v                                  | About the Author      Overview of International Business Management      Vercises     Indects      Case Studies                                                                                                    |                           |                                                  |                                                              |                |           |       |

Vea la tabla de contenido de un libro electrónico haciendo clic en **Índice** que aparece debajo del link al texto completo.

Haga clic en el título del capítulo para ir directamente a ese capítulo en el modo de visualización de libros electrónicos. Algunos capítulos de la tabla de contenido se pueden ampliar aún más haciendo clic en el signo más junto a un título del capítulo. Vea también las paginas mas relevantes del libro en el link junto a la opción Índice.

#### Atrás Nueva búsqueda

Contenido Buscar en Mis notas

Experiencing International Business and Management : Exercises, Projects, and Cases

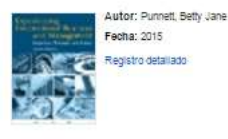

| a contraction of the second second se |                                 |
|----------------------------------------------------------------------------------------------------|---------------------------------|
| Cover                                                                                                    |                                 |
| HalfTitle                                                                                                    |                                 |
| Title Page                                                                                                    |                                 |
| Copyright Page                                                                                                    |                                 |
| Table of Contents                                                                                                    |                                 |
| Preface and introdu                                                                                                    | iction to Experiential Learning |
| About the Author                                                                                                    |                                 |
| Overview of interna                                                                                                    | ational Business Management     |
| · Exercises                                                                                                    |                                 |
| <ul> <li>Projects</li> </ul>                                                                                                    |                                 |
| <ul> <li>Case Studies</li> </ul>                                                                                                    |                                 |
|                                                                                                    |                                 |

## Experiencing International Business and Management Exercises, Projects, and Cases Second Edition

1. Descargar

Portada

50 🖬 🗋 😑 Zoom 🛞

Vea la tabla de contenido de un libro electrónico haciendo clic en **Índice** que aparece debajo del link al texto completo.

Cove

Haga clic en el título del capítulo para ir directamente a ese capítulo en el modo de visualización de libros electrónicos. Algunos capítulos de la tabla de contenido se pueden ampliar aún más haciendo clic en el signo más junto a un título del capítulo. Vea también las paginas mas relevantes del libro en el link junto a la opción Índice.

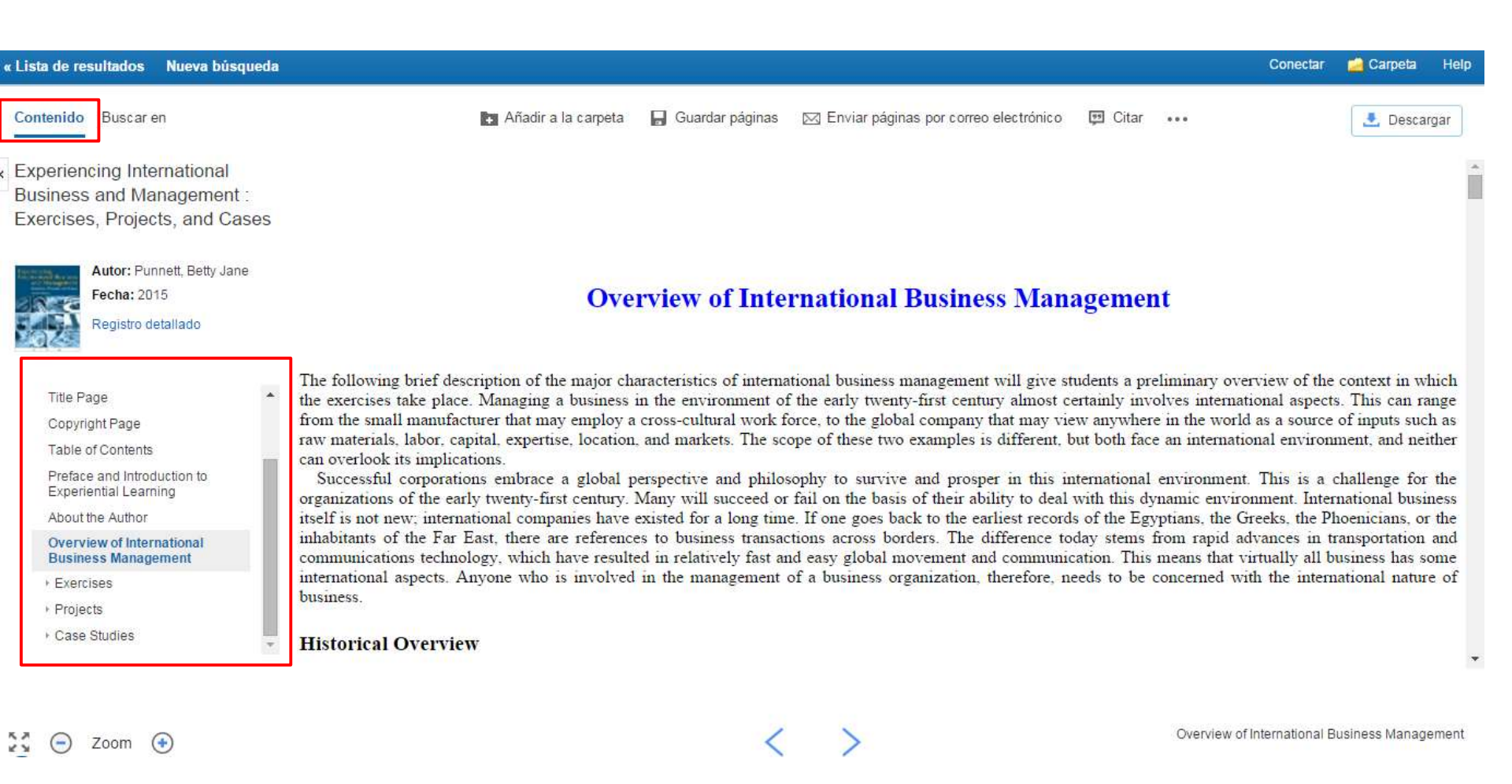

Al hacer clic en un archivo PDF o EPUB vínculo Texto completo en la lista de resultados, el libro se abre en el Visor de libros electrónicos. En la parte superior de la columna de la izquierda, hay varias herramientas disponibles para usted. La tabla de contenido para su libro electrónico podrá ser accesible bajo el botón de Contenido.

« Lista de resultados Nueva búsqueda

 Experiencing International
 Business and Management : Exercises, Projects, and Cases

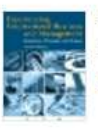

Fecha: 2015 Registro detallado

Autor: Punnett. Betty Jane

Title Page

Copyright Page

Table of Contents

Preface and Introduction to Experiential Learning

About the Author

Overview of International Business Management

Exercises

Projects

Case Studies

The following brief description of the major characteristics of international business management will give students a preliminary overview of the context in which the exercises take place. Managing a business in the environment of the early twenty-first century almost certainly involves international aspects. This can range

Enviar páginas por correo electrónico

the exercises take place. Managing a business in the environment of the early twenty-first century almost certainly involves international aspects. This can range from the small manufacturer that may employ a cross-cultural work force, to the global company that may view anywhere in the world as a source of inputs such as raw materials, labor, capital, expertise, location, and markets. The scope of these two examples is different, but both face an international environment, and neither can overlook its implications.

**Overview of International Business Management** 

Successful corporations embrace a global perspective and philosophy to survive and prosper in this international environment. This is a challenge for the organizations of the early twenty-first century. Many will succeed or fail on the basis of their ability to deal with this dynamic environment. International business itself is not new; international companies have existed for a long time. If one goes back to the earliest records of the Egyptians, the Greeks, the Phoenicians, or the inhabitants of the Far East, there are references to business transactions across borders. The difference today stems from rapid advances in transportation and communications technology, which have resulted in relatively fast and easy global movement and communication. This means that virtually all business has some international aspects. Anyone who is involved in the management of a business organization, therefore, needs to be concerned with the international nature of business.

**Historical Overview** 

Añadir a la carpeta

Guardar páginas

🚼 😑 Zoom 📀

Overview of International Business Management

Conectar 📁 Carpeta

I Citar

...

Help

Descargar

#### « Lista de resultados Nueva búsqueda

Contenido Buscar en

\*\*

#### Experiencing International Business and Management : Exercises, Projects, and Cases

Fecha: 2015

Registro detallado

Autor: Punnett, Betty Jane

Title Page

Copyright Page

Table of Contents

Preface and Introduction to Experiential Learning

About the Author

Overview of International Business Management

Exercises

Projects

Case Studies

Zoom 📀

## 🗈 Añadir a la carpeta 🛛 Guardar páginas 🖂 Enviar páginas por correo electrónico 🗔 Citar 🚥

🛃 Descargar

Help

Carpeta

Conectar

Overview of International Business Management

#### **Overview of International Business Management**

The following brief description of the major characteristics of international business management will give students a preliminary overview of the context in which the exercises take place. Managing a business in the environment of the early twenty-first century almost certainly involves international aspects. This can range from the small manufacturer that may employ a cross-cultural work force, to the global company that may view anywhere in the world as a source of inputs such as raw materials, labor, capital, expertise, location, and markets. The scope of these two examples is different, but both face an international environment, and neither can overlook its implications.

Successful corporations embrace a global perspective and philosophy to survive and prosper in this international environment. This is a challenge for the organizations of the early twenty-first century. Many will succeed or fail on the basis of their ability to deal with this dynamic environment. International business itself is not new; international companies have existed for a long time. If one goes back to the earliest records of the Egyptians, the Greeks, the Phoenicians, or the inhabitants of the Far East, there are references to business transactions across borders. The difference today stems from rapid advances in transportation and communications technology, which have resulted in relatively fast and easy global movement and communication. This means that virtually all business has some international aspects. Anyone who is involved in the management of a business organization, therefore, needs to be concerned with the international nature of business.

**Historical Overview** 

En la parte superior dela pantalla encontrara una serie de herramientas que le permitirán guardar el eBook en su carpeta personal Mi EBSCOhost, guardar paginas del eBook, enviar por correo electrónico o citar. También buscar palabras en el diccionario, exportar la referencia bibliográfica o compartir en las redes sociales. Finalmente haga clic en el botón Descargar para descargar el eBook a su ordenador.

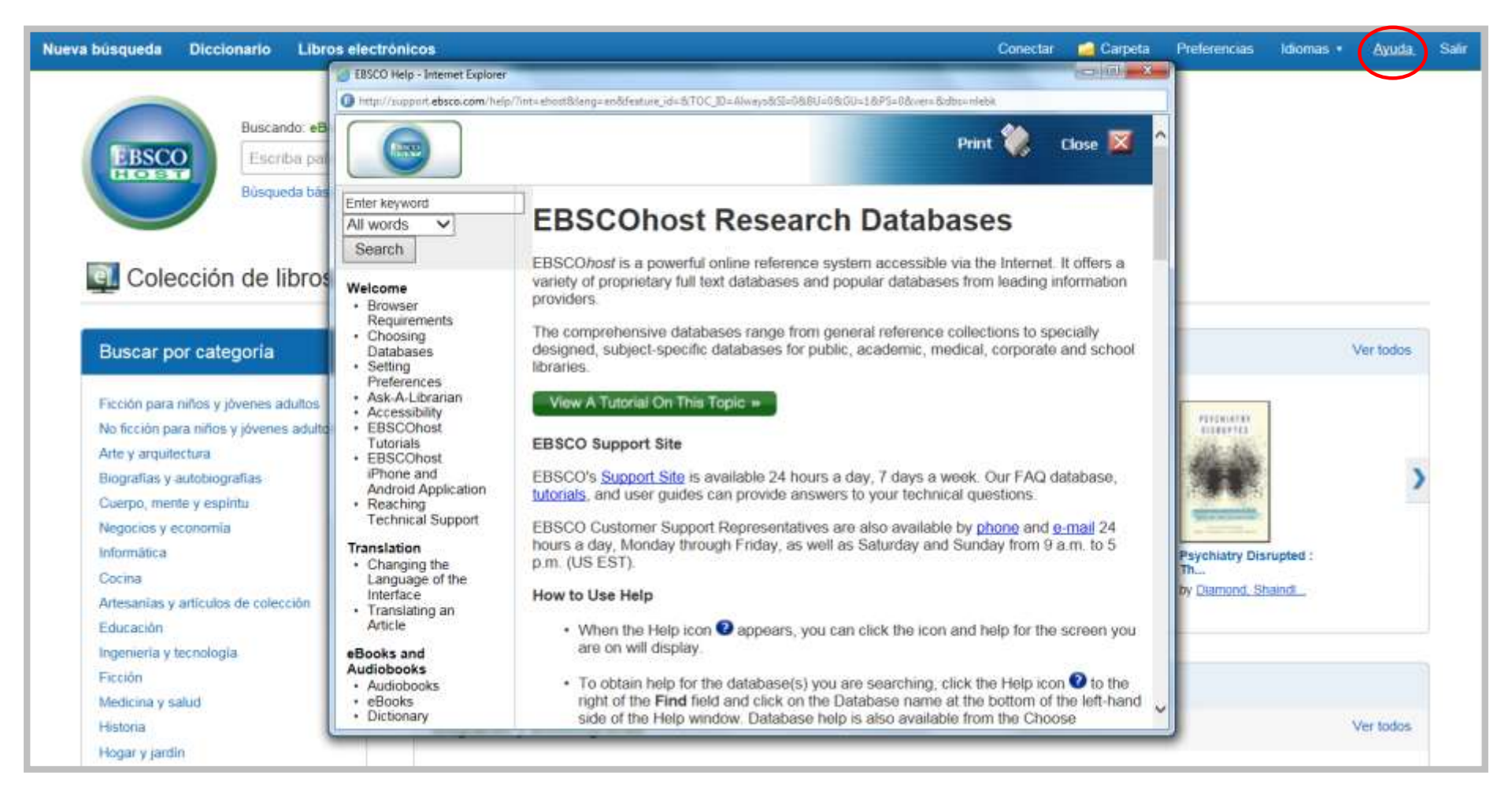

En cualquier momento, haga clic en el vínculo Ayuda para ver el sistema completo de ayuda en línea.

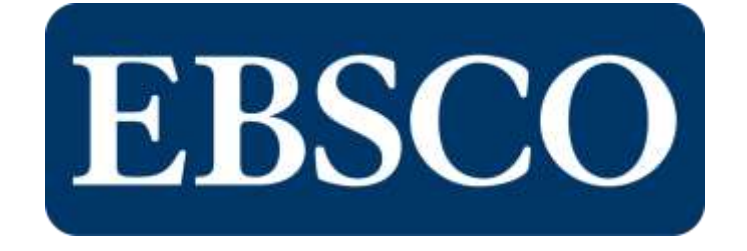

### Para mayor información, visite el sitio de soporte de EBSCO

http://support.ebsco.com